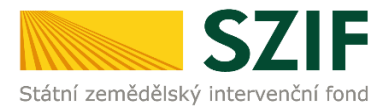

# Postup pro doložení Formuláře pro stanovení minimální a maximální hodnoty standardní produkce na podnik dle výrobního zaměření (operace 6.1.1 Zahájení činnosti mladých zemědělců) prostřednictvím Portálu farmáře

V tomto dokumentu je uveden podrobný postup vygenerování a zaslání Formuláře pro stanovení minimální a maximální hodnoty standardní produkce na podnik dle výrobního zaměření (dále jen "formulář") prostřednictvím Portálu farmáře, který je podáván jako jedna z povinných příloh předkládaných po podání Žádosti o dotaci dle kap. 8, písm. b, odst. 7 Specifických podmínek operace 6.1.1 nejpozději do 35 kalendářních dní od ukončení příjmu žádostí.

Podrobný postup pro doložení příloh k Žádosti o dotaci prostřednictvím Portálu farmáře je zveřejněn na stránkách SZIF (sekce "Ke stažení", složka "Postupy administrativních kroků Žádostí PRV – projektová opatření (2. kolo)").

Při zaslání formuláře doporučujeme použít internetový prohlížeč Internet Explorer verzi 9 a vyšší (ostatní prohlížeče nemusí podporovat plnohodnotně práci s PF). Pro správnou funkci pdf formuláře doporučujeme Adobe Reader XI.

## A. Vygenerování formuláře

Na Portálu farmáře (dále jen "PF") je vytvořena v levém hlavním menu v sekci "Žádost PRV – projektová opatření" záložka "**Monitoring podnikatelského plánu/ projektu**" (obr. 1).

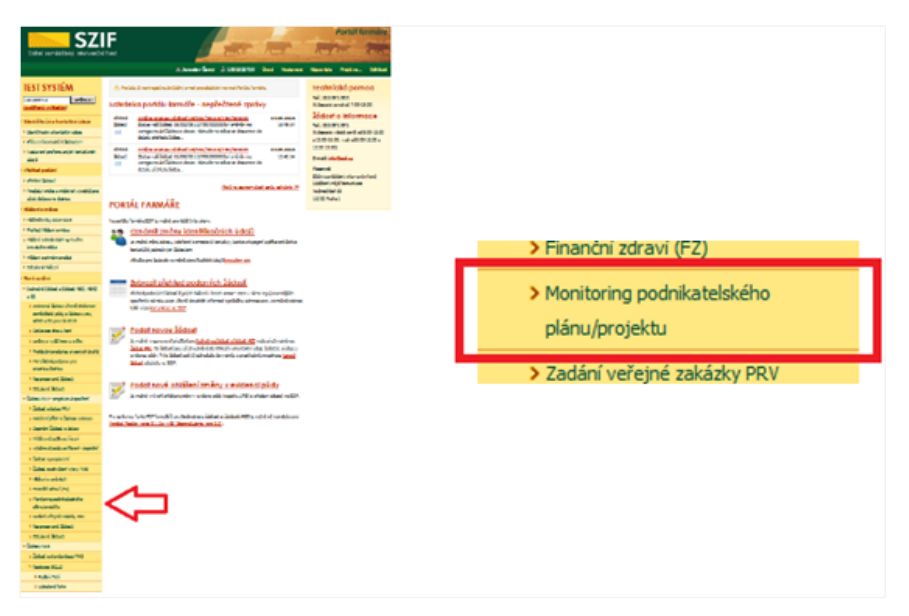

Obr. 1 Umístění funkcionality pro nahrání formuláře

Po rozkliknuti záložky Monitoring podnikatelského plánu/projektu žadatel vybere žádost pro vygenerování formuláře a stiskne příslušné **tlačítko s číslem žádosti** (obr. 2).

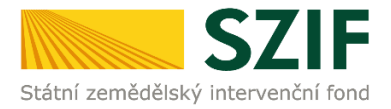

| <b>C7</b>                                                                             | Portál farmáře                                                                                                    |
|---------------------------------------------------------------------------------------|----------------------------------------------------------------------------------------------------|
| Státní zemědělský intervenčn                                                          | í fond                                                                                                    |
|                                                                                       | 🚴 jméno žadatele 🔔 JI žadatele 🔤 Úvod Nastavení Nápověda Přejít na… Odhlásit                                                                                                    |
| TEST SYSTÉM                                                                           | A > Nová podání > Žádosti PRV - projektová opatření > Monitoring podnikatelského plánu/projektu                                                                                                    |
| JI žadatele Změnit JI<br>Rozšířené vyhledání                                          | MONITORING PODNIKATELSKÉHO PLÁNU/PROJEKTU                                                                                                    |
| <ul> <li>Identifikační a kontaktní údaje</li> </ul>                                   | Codrobné postupy PRV                                                                                                    |
| > Identifikační a kontaktní údaje                                                     | Generování předtisku formuláře Stanovení minimální, resp. maximální hodnoty                                                                                                    |
| <ul> <li>Přiřazení kontaktů k žádostem</li> </ul>                                     | standarani produkce na podnik dle vyrobniho zamereni                                                                                                    |
| <ul> <li>Nastavení preferovaných kontaktních<br/>údajů</li> </ul>                     | Žadatelé formulář předkládají nezávisle na ostatních přilohách. Poprvé v termínu pro předkládání ostatních přiloh, tj. po doporučení projektů, avšak<br>nejpozději do 35 dní od ukončení přijmu žádostí. V následujících letech po celou lhůtu udržitehosti projektu periodicky 1x za ročně, nejpozději do 31.7. |
| <ul> <li>Přehled podání</li> </ul>                                                    | daného kalendářního roku, tj. fakticky od 1.1. do 31.7. kalendářního roku, nahrání by však mělo být umožněno po celou lhůtu vázanosti projektu (kvůli<br>možnosti oprav mimo toto období).                                                                                                    |
| > Přehled žádostí                                                                     | Vyberte žádost pro kterou se bude <mark>formulář generovat:</mark>                                                                                                    |
| <ul> <li>Množství mléka z mléčných výrobků pro<br/>účely dotace na dojnice</li> </ul> | číslo žádosti číslo žádosti číslo žádosti                                                                                                    |
| ✓ Hlášení o mléce                                                                     |                                                                                                    |
| > Mléčné kvóty 2004-2015                                                              |                                                                                                    |
| > Přehled hlášení o mléce                                                             |                                                                                                    |

Obr. 2 Generování formuláře

V dalším kroku žadatel překontroluje číslo vybrané žádosti a **VYPLNÍ DATUM**, které <u>odpovídá datu</u> <u>podání Žádosti o dotaci</u> (dále jen "ŽoD)".

Po stisku tlačítka "Generovat" žadatel přejde do dalšího kroku, kde je žadateli po vyplnění nezbytných údajů vygenerován předtisk formuláře (obr. 3).

| 57                                                               | Portál farmáře                                                                                                |
|------------------------------------------------------------------|----------------------------------------------------------------------------------------------------|
| Státní zemědělský intervenčn                                     | fond                                                                                                    |
|                                                                  | 👗 Jaroslav Černý 🧘 1001259300 Úvod Nastavení Nápověda Přejít na Odhlásit                                      |
| TEST SYSTÉM                                                      | ▲ > <u>Nová podání</u> > <u>Žádosti PRV - projektová opatření</u> > Monitoring podnikatelského plánu/projektu |
| 1001259300 Změnit JI<br>Rozšířené vyhledání                      | MONITORING PODNIKATELSKÉHO PLÁNU/PROJEKTU                                                                     |
| ✓ Identifikační a kontaktní údaje                                | D Podrobné postupy PRV                                                                                        |
| > Identifikační a kontaktní údaje                                | základní údaje                                                                                                |
| > Přiřazení kontaktů k žádostem                                  |                                                                                                    |
| > Nastavení preferovaných kontaktních                            | Žádost: 16/002/06110/342/000017 * 🗟                                                                           |
| údajů                                                            | Za rok: 2016 🔍 *                                                                                              |
| <ul> <li>Přehled podání</li> </ul>                               | K datu:                                                                                                    |
| > Přehled žádostí                                                |                                                                                                    |
| Množství mléka z mléčných výrobků pro<br>účely dotace na dojnice | ✓= Zpět výběr z kalendáře Generovat                                                                           |
| <ul> <li>Hlášení o mléce</li> </ul>                              |                                                                                                    |

Obr. 3 Vyplnění údajů pro generování formuláře

Žadatel stáhne vygenerovaný soubor kliknutím na příslušný PDF soubor s popisem "Stáhnout soubor" (obr. 4).

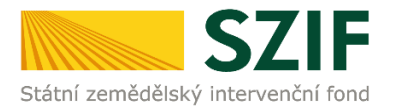

| <b>S7</b>                                                                               | E                                          |                                             |                                                              | A.            |                | Portál fa                 | ırmáře             |
|-----------------------------------------------------------------------------------------|--------------------------------------------|---------------------------------------------|--------------------------------------------------------------|---------------|----------------|---------------------------|--------------------|
| Státní zemědělský intervenční                                                           | fond                                       |                                             | Annes An                                                     | 2             | NY             | Int                       | Rend               |
|                                                                                         |                                            | 8                                           | Jaroslav Černý 🤱 1001259300 Úvod                             | Nastavení     | Nápověda       | Přejít na…                | Odhlásit           |
| TEST SYSTÉM                                                                             | Nová podán                                 | <u>ií</u> > <u>Žádosti PRV - pro</u>        | <u>jektová opatření</u> > Monitoring podnikatelského plánu/p | rojektu       |                |                           |                    |
| 1001259300 Změnit JI<br>Rozšířené vyhledání                                             | MONITO                                     | RING POE                                    | ONIKATELSKÉHO PLÁNU/PR                                       | ROJEKT        | U              |                           |                    |
| <ul> <li>Identifikační a kontaktní údaje</li> </ul>                                     |                                            |                                             |                                                              |               |                | 이 <u>Podrobn</u>          | é postupy PRV      |
| > Identifikační a kontaktní údaje                                                       | Stav genera                                | ování                                       |                                                              |               |                |                           |                    |
| > Přiřazení kontaktů k žádostem                                                         | slav genere                                | , and                                       | 100%                                                         |               |                |                           |                    |
| > Nastavení preferovaných kontaktních<br>údajů                                          |                                            |                                             |                                                              |               |                |                           |                    |
| ✓ Přehled podání                                                                        | Informaçe                                  | o průběhu                                   |                                                              |               |                |                           |                    |
| > Přehled žádostí                                                                       |                                            | probeno                                     |                                                              |               |                |                           |                    |
| > Množství mléka z mléčných výrobků pro<br>účely dotace na dojnice                      | Datum: 13. JI žadatele                     | .06.2016 čas: 16:14:<br>: 1001259300        | 13                                                           |               |                | ⊟ <u>Vše</u>              | <u>chny zprávy</u> |
| ✓ Hlášení o mléce                                                                       | Začalo gen                                 | erování formulářů                           |                                                              |               |                |                           |                    |
| > Mléčné kvóty 2004-2015                                                                | Data pro fo<br>Data pro fo                 | ormular byla uspesne<br>vou ZPRV NPPZ0.1 by | ziskana.<br>Uspěšně vydeperován                              |               |                |                           |                    |
| > Přehled hlášení o mléce                                                               | I official cy Zakládá se                   | soubor nppz_zod_10                          | 01259300_20160613_161408.pdf                                 |               |                |                           |                    |
| <ul> <li>Hlášení o dodávkách syrového<br/>kravského mléka</li> </ul>                    | Vytěžují se                                | data.                                       |                                                              |               |                |                           |                    |
| > Hlášení o přímém prodeji                                                              | Data byla u<br>Data byla u<br>Zasilání dat | ispesne vytezena<br>t do úložiště dokumen   | tů                                                           |               |                |                           |                    |
| > Odeslaná hlášení                                                                      | Dokument                                   | byl uložen pod identif                      | ~~<br>kátorem (2016/00000000227444).                         |               |                |                           |                    |
| ✓ Nová podání                                                                           | O Dokument :                               | s guid 5757A729D8E1                         | 0A20E10080000AFA2009 a class ZELPO02 typu G úsp              | ěšně založen. |                |                           |                    |
| Jednotná žádost a žádosti AEO, AEKO<br>57                                               | () Konfiguraci                             | e příloh (EMPTY) pro (                      | okument s OBJID=5757A729D8E10A20E10080000AF                  | A2009 a CLAS  | S=ZELPO02 byla | uložena.                  |                    |
| <ul> <li>Jednotná žádost včetně deklarace<br/>zemědělské půdy a žádosti AEO,</li> </ul> | Žádost byla                                | a dočasně uložena                           |                                                              |               |                |                           |                    |
| AEKO a EZ pro rok 2016                                                                  | Vytvořeno                                  | Rok                                         | Popis                                                        |               | Soubory        |                           |                    |
| > Deklarace chovu koní                                                                  |                                            |                                             |                                                              | undert 📕      |                | _                         |                    |
| > Změny a vyšší moci u zvířat                                                           | 13.06.2016                                 | 2016                                        | produkce na podnik dle výrobního zaměření                    | aroni         | Stav: Nezpra   | cováno<br><u>t soubor</u> |                    |
| > Prokázání produkce ovocných druhů                                                     | ISTINIE                                    |                                             | pro žádost: 16/002/06110/342/000017                          |               |                |                           |                    |
| <ul> <li>Mimořádná podpora pro<br/>prasnice/dojnice</li> </ul>                          |                                            |                                             |                                                              |               |                |                           | 1                  |
| <ul> <li>Rozpracované žádosti</li> </ul>                                                | 🗲 Zpět                                     |                                             |                                                              |               |                | Pokr                      | ačovat             |

Obr. 4 Stažení formuláře do PC

Po kliknutí na tento odkaz se objeví dialogové okno, zda chce žadatel soubor otevřít či uložit v počítači. Kliknutím na tlačítko "Uložit" dojde k uložení souboru do počítače.

Žadatel vyplní formulář dle Instruktážního listu, který nalezne po kliknutí na tlačítko "Instruktážní list" v záhlaví formuláře.

## B. Nahrání a podání formuláře

Nahrání proběhne po stisku tlačítka "Pokračovat". Jestliže žadatel potřebuje některý z vygenerovaných předtisků vymazat, označí ho v check boxu vlevo a stiskne tlačítko "Vymazat". Poté se vrátí zpět na generování a celý výše popsaný postup provede znovu. (obr. 5).

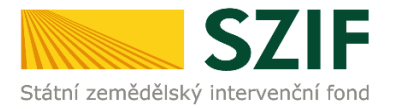

| Státní zemědělský intervenčn                                                                                       | í fond                                                                     |                                                                                                    |                                               | -                                                                     |                                                              | Por                                                  | tál farmáře                                |
|----------------------------------------------------------------------------------------------------|----------------------------------------------------------------------------|----------------------------------------------------------------------------------------------------|-----------------------------------------------|-----------------------------------------------------------------------|--------------------------------------------------------------|------------------------------------------------------|--------------------------------------------|
|                                                                                                    |                                                                            |                                                                                                    | 🤱 Jaroslav                                    | Černý 👗 1000349381                                                    | Úvod Nastavení                                               | Nápověda Přej                                        | ít na Odhlásit                             |
| TEST SYSTÉM                                                                                                    | ▲ > Nová p                                                                 | odání > <u>Žádosti P</u>                                                                                                    | RV - projektová opa                           | <u>atření</u> > Monitoring podnikatels                                | kého plánu/projektu                                          |                                                      |                                            |
| JI žadatele Změnit JI<br>Rozšířené vyhledání                                                                       | ΜΟΝΙ                                                                       | TORING                                                                                                    | PODNIKA                                       | TELSKÉHO PLÁ                                                          | NU/PROJEKT                                                   | U                                                    |                                            |
| <ul> <li>Identifikační a kontaktní údaje</li> </ul>                                                                |                                                                            |                                                                                                    |                                               |                                                                       |                                                              | 03                                                   | Podrobné postupy PRV                       |
| > Identifikační a kontaktní údaje                                                                                  | Gener                                                                      | ování forn                                                                                                    | nuláře Stan                                   | ovení minimální,                                                      | resp. maximálı                                               | ní hodnoty sto                                       | Indardní                                   |
| > Přiřazení kontaktů k žádostem                                                                                    | produkce na podnik dle výrobního zaměření (operace 6.1.1 Zahájení činnosti |                                                                                                    |                                               |                                                                       |                                                              |                                                      |                                            |
| > Nastavení preferovaných kontaktních<br>údajů                                                                     | Žadatelé for                                                               | Mladých změdělců)<br>Žadatelé formulář předkládají společně s ostatními přílohami poprvé v termínu pro předkládání povinných příloh po podání Žádosti o dotaci, t.j. po |                                               |                                                                       |                                                              |                                                      |                                            |
| ✓ Přehled podání                                                                                                   | doporučení p<br>ročně, nejpo                                               | rojeků, avšak nej<br>zději do 31.7. daj                                                                                                    | ipozději do 35 dní oc<br>nébo kalendářního re | l ukončení příjmu žádostí. V ná:<br>oku, ti, fakticky od 1, 1, do 31. | sledujících letech po celou li<br>7. kalendářního roku, nahr | hůtu udržitelnosti projek<br>ání by však mělo být um | u periodicky 1x za<br>zpěno po celou lbůtu |
| > Přehled žádostí                                                                                                  | vázanosti pro                                                              | ojektu (kvůli možn                                                                                                    | osti oprav mimo toti                          | o období).                                                            |                                                              | an by voat melo by cam                               |                                            |
| <ul> <li>Množství mléka z mléčných výrobků pro<br/>účely dotace na dojnice</li> </ul>                              | Vyberte žádo                                                               | ost pro kterou se                                                                                                    | bude formulář gener                           | rovat:                                                                |                                                              |                                                      |                                            |
| ✓ Hlášení o mléce                                                                                                  |                                                                            |                                                                                                    |                                               | číslo žádosti č                                                       | íslo žádosti                                                 |                                                      |                                            |
| > Mléčné kvóty 2004-2015                                                                                           |                                                                            |                                                                                                    |                                               |                                                                       |                                                              |                                                      |                                            |
| > Přehled hlášení o mléce                                                                                          | V následující                                                              | tabulce naleznete                                                                                                    | e seznam vygenerov                            | aných předtisků. Poslední gen                                         | erovaný předtisk je zvýraz                                   | něný jako první řádek ta                             | oulky.                                     |
| <ul> <li>Hlášení o dodávkách syrového<br/>kravského mléka</li> </ul>                                               |                                                                            | Naposledy<br>uloženo                                                                                                    | Rok                                           | Popis                                                                 |                                                              | Akce                                                 |                                            |
| > Hlášení o přímém prodeji                                                                                         |                                                                            |                                                                                                    |                                               |                                                                       |                                                              | Stav: Nezpracováno                                   |                                            |
| > Odeslaná hlášení                                                                                                 | _                                                                          | 09.06.2016                                                                                                    |                                               | standardní produkce na po                                             | maximalní hodnoty<br>dnik dle výrobního                      | Pokračovat                                           |                                            |
| ✓ Nová podání                                                                                                    |                                                                            | 17:16:18                                                                                                    | 2016                                          | zaměření<br>pro žádost: 16/002/06110/                                 | 120/000092                                                   | L Stábnout soubo                                     | <b></b>                                    |
| <ul> <li>Jednotná žádost a žádosti AEO, AEKO<br/>a EZ</li> </ul>                                                   |                                                                            |                                                                                                    |                                               | pro 20002/002/002/002/002/002/002/002/002/0                           | 125,000052                                                   |                                                      | -                                          |
| <ul> <li>Jednotná žádost včetně deklarace<br/>zemědělské půdy a žádosti AEO,<br/>AEKO a EZ pro rok 2016</li> </ul> | Vymaza                                                                     | t                                                                                                    |                                               |                                                                       |                                                              |                                                      |                                            |
| > Deklarace chovu koní                                                                                             |                                                                            |                                                                                                    |                                               |                                                                       |                                                              |                                                      |                                            |

Obr. 5 Nahrání formuláře na Portál farmáře

V dalším kroku žadatel nahraje formulář. Stiskem tlačítka "Procházet" žadatel vybere příslušný soubor v PC (obr. 6).

| <b>C7</b>                                                                                             |                                                                   |                                                      |                        | Portál farmá                             |
|----------------------------------------------------------------------------------------------------|-------------------------------------------------------------------|------------------------------------------------------|------------------------|------------------------------------------|
| Státní zemědělský intervenční f                                                                       | ond                                                               | Server a                                             |                        | Astro Aca                                |
|                                                                                                    | د 🛣                                                               | laroslav Černý 🕹 10012593                            | 00 Úvod Nastaver       | ní Nápověda Přejít na… Odhlá             |
| TEST SYSTÉM<br>1001259300 Změnit JI<br>Rozšířené vyhledání                                            | Stáhněte si soubor formuláře, dopl                                | ňte ho a nahrajte zpátky.                            |                        | ຢູ <sub>ີ</sub> ງ <u>Podrobné postup</u> |
| Identifikační a kontaktní údaje     Identifikační a kontaktní údaje     Přiřazení kontaktů k žádostem | Stanovení minimáln<br>dle výrobního zamě<br>pro žádost: číslo žác | í, resp. maximální h<br>Frení<br>losti číslo žádosti | odnoty standar         | dní produkce na podnik                   |
| > Nastavení preferovaných kontaktních<br>údajů                                                        |                                                                   |                                                      | 1                      |                                          |
| <ul> <li>Přehled podání</li> </ul>                                                                    | Datum vytvoření                                                   | 13.06.2016 16:14:09                                  |                        | Status                                   |
| > Přehled žádostí                                                                                     | Datum poslední změny                                              | 13.06.2016 16:14:12                                  |                        | Nezpracováno                             |
| <ul> <li>Množství mléka z mléčných výrobků pro<br/>účely dotace na dojnice</li> </ul>                 | Rok                                                               | 2016                                                 |                        |                                          |
| ✓ Hlášení o mléce                                                                                     | Janovení                                                          | minimální, resp. maximální hodnoty                   |                        |                                          |
| > Mléčné kvóty 2004-2015                                                                              | Formulář standardn                                                | í produkce na podnik dle výrobního                   | 13.06.2016<br>16:14:11 | Procházet                                |
| > Přehled hlášení o mléce                                                                             | zamereni                                                          |                                                      |                        |                                          |
| <ul> <li>Hlášení o dodávkách syrového<br/>kravského mléka</li> </ul>                                  |                                                                   |                                                      |                        |                                          |
| > Hlášení o přímém prodeji                                                                            | Zpět                                                              |                                                      |                        | ula                                      |
| > Odeslaná hlášení                                                                                    |                                                                   |                                                      |                        |                                          |
| Obr. 6 Výběr souboru z PC                                                                             |                                                                   |                                                      |                        |                                          |

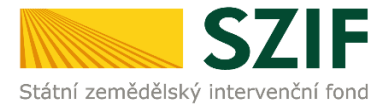

Otevře se okno s výběrem. Žadatel označí příslušný soubor a tlačítkem "Otevřít" Soubor nahraje (obr. 7).

|      | 🔁 nppz_zod_1000349381_20160609_171614 (                                                                                                    | 9.6.2016 17:24  | Adobe Acrobat Doc | 157 kB                |          |
|------|----------------------------------------------------------------------------------------------------|-----------------|-------------------|-----------------------|----------|
|      | Dippz_zod_1000349381_20160609_171614.pdf                                                                                                    | 9.6.2016 17:21  | Adobe Acrobat Doc | 169 kB                |          |
|      | Disprime and the second second | 30.5.2016 13:01 | Adobe Acrobat Doc | 107 kB                |          |
|      | Dippz_zod_1001274954_20160606_092026.pdf                                                                                                    | 6.6.2016 10:22  | Adobe Acrobat Doc | 157 kB                | _        |
| 1    |                                                                                                    |                 | of f Lanco        | 4.05410               | <u> </u> |
| ev s | puboru:                                                                                                    |                 |                   | Visceimy soubory (* * | )        |
|      |                                                                                                    |                 |                   | Otevrit               | Storno   |

Obr. 7 Označení a potvrzení výběru souboru z PC

Následně stiskne tlačítko "uložit" (obr. 8).

| <b>C7</b>                                                                                             | IE                                                                |                                          |                | Portál fa                        | rmáře       |
|----------------------------------------------------------------------------------------------------|-------------------------------------------------------------------|------------------------------------------|----------------|----------------------------------|-------------|
| Státní zemědělský intervenční                                                                         | í fond                                                            | - Insor                                  | 1-5-           | horm                             |             |
|                                                                                                    | <b>&amp;</b> :                                                    | Jaroslav Černý 🛛 🕹 1001259300            | Úvod Nastavení | Nápověda Přejít na…              | Odhlásit    |
| TEST SYSTÉM<br>Ji žadatele Změnit JI<br>Rozšířené vyhledání                                           | ③ Stáhněte si soubor formuláře, dop                               | lňte ho a nahrajte zpátky.               |                | ඹ <b>ුි <u>Podrobné</u></b>      | postupy PRV |
| Identifikační a kontaktní údaje     Identifikační a kontaktní údaje     Přiřazení kontaktů k žádostem | Stanovení minimáln<br>dle výrobního zamě<br>pro žádost: číslo žád | lí, resp. maximální hod<br>šření<br>osti | noty standard  | lní produkce na po               | dnik        |
| <ul> <li>Nastavení preferovaných kontaktních<br/>údajů</li> </ul>                                     |                                                                   |                                          |                |                                  |             |
| <ul> <li>Přehled podání</li> </ul>                                                                    | Datum vytvoření                                                   | 13.06.2016 16:14:09                      |                | Status                           |             |
| > Přehled žádostí                                                                                     | Datum poslední změny                                              | 13.06.2016 16:14:12                      |                | Nezpracováno                     |             |
| > Množství mléka z mléčných výrobků pro<br>účely dotace na dojnice                                    | Rok                                                               | 2016                                     |                |                                  |             |
| ✓ Hlášení o mléce                                                                                     |                                                                   | í minimální, resp. maximální hodnoty     | 13.06.2016     |                                  |             |
| <ul> <li>Mléčné kvóty 2004-2015</li> <li>Přebled bláčení o mléce</li> </ul>                           | Formular <u>zaměření</u>                                          | i produkce na podnik die vyrobniho       | 16:14:11       | C: USERS (\$21103626 ¥ Prochaze) |             |
| <ul> <li>&gt; Hlášení o dodávkách syrového<br/>kravského mléka</li> </ul>                             |                                                                   |                                          |                |                                  |             |
| > Hlášení o přímém prodeji                                                                            | Zpět                                                              |                                          |                |                                  | uložit      |
| > Odeslaná hlášení                                                                                    |                                                                   |                                          |                |                                  |             |

Obr. 8 Uložení vybraného souboru na Portál farmáře

Po uložení nahrání následuje samotné podání formuláře. To proběhne tlačítkem "Pokračovat" (obr. 9).

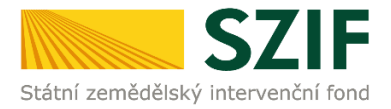

| Státní zemědělský intervenčn                                                          | í fond                               | and a                                    |                        | Portál farmáře                  |
|---------------------------------------------------------------------------------------|--------------------------------------|------------------------------------------|------------------------|---------------------------------|
|                                                                                       | *                                    | Jaroslav Černý 🛛 👗 1001259300            | Úvod Nastave           | ní Nápověda Přejít na… Odhlásit |
| TEST SYSTÉM<br>1001259300 Změnit JI<br>Rozšířené vyhledání                            | A Ve formuláři nejsou uloženy plodin | n/hosp.zvířat. Formulář nejprve otevřeta | e a uložte.            | Podrobné postupy PRV            |
| <ul> <li>Identifikační a kontaktní údaje</li> </ul>                                   | Stanovení minimálr                   | ní, resp. maximální ho                   | dnotv standar          | dní produkce na podnik          |
| > Identifikační a kontaktní údaje                                                     | dle výrobního zam                    | ěření                                    | ,                      |                                 |
| > Přiřazení kontaktů k žádostem                                                       | pro žádost: 16/002/                  | /06110/342/000017                        |                        |                                 |
| > Nastavení preferovaných kontaktních<br>údajů                                        |                                      |                                          |                        |                                 |
| ✓ Přehled podání                                                                      | Datum vytvoření                      | 13.06.2016 16:14:09                      |                        | Status                          |
| > Přehled žádostí                                                                     | Datum poslední změny                 | 13.06.2016 16:43:21                      |                        | Připraveno k podání             |
| <ul> <li>Množství mléka z mléčných výrobků pro<br/>účely dotace na dojnice</li> </ul> | Rok                                  | 2016                                     |                        |                                 |
| ✓ Hlášení o mléce                                                                     | D Stanoven                           | í minimální, resp. maximální hodnoty     |                        |                                 |
| > Mléčné kvóty 2004-2015                                                              | Formulář standarde                   | ní produkce na podnik dle výrobního      | 13.06.2016<br>16:43:20 | Procházet                       |
| > Přehled hlášení o mléce                                                             | zamereni                             |                                          |                        |                                 |
| <ul> <li>Hlášení o dodávkách syrového<br/>kravského mléka</li> </ul>                  |                                      |                                          |                        |                                 |
| > Hlášení o přímém prodeji                                                            |                                      |                                          |                        | uložit                          |
| > Odeslaná hlášení                                                                    |                                      |                                          |                        |                                 |
| ✓ Nová podání                                                                         | Zpět                                 |                                          |                        | Pokračovat                      |
| <ul> <li>Jednotná žádost a žádosti AEO, AEKO</li> </ul>                               |                                      |                                          |                        |                                 |

Obr. 9 Podání formuláře

V dalším kroku žadatel odsouhlasí obsah dokumentu zaškrtnutím pole "Souhlasím s obsahem podání" a stiskne tlačítko "Odeslat formulář" (obr. 10).

| <b>C7</b>                                                                             |                          |                                         | J.A.                      | Portál farmáře                         |
|---------------------------------------------------------------------------------------|--------------------------|-----------------------------------------|---------------------------|----------------------------------------|
| Státní zemědělský intervenčn                                                          | í fond                   | - Annon                                 | 1-1-                      | ASTA REAL                              |
|                                                                                       |                          | Jaroslav Černý 🛛 💄 1001259300           | Úvod Nastavení            | Nápověda Přejít na… Odhlásit           |
| TEST SYSTÉM                                                                           | SOUHRN                   |                                         |                           |                                        |
| Rozšířené vyhledání                                                                   |                          |                                         |                           |                                        |
| ✓ Identifikační a kontaktní údaje                                                     | Stanovení minimáln       | í, resp. maximální hod                  | Inoty standard            | lní produkce na podnik                 |
| > Identifikační a kontaktní údaje                                                     | pro žádost: 16/002/      | o6110/342/000017                        |                           |                                        |
| > Přiřazení kontaktů k žádostem                                                       |                          |                                         |                           |                                        |
| > Nastavení preferovaných kontaktních<br>údajů                                        | Datum vytvoření          | 13.06.2016 16:14:09                     |                           | Status                                 |
| ✓ Přehled podání                                                                      | Datum poslední změny     | 13.06.2016 16:43:21                     |                           | Připraveno k podání                    |
| > Přehled žádostí                                                                     | Rok                      | 2016                                    |                           |                                        |
| <ul> <li>Množství mléka z mléčných výrobků pro<br/>účely dotace na dojnice</li> </ul> |                          |                                         |                           |                                        |
| ✓ Hlášení o mléce                                                                     | Formulář <u>Zaměření</u> | minimální, resp. maximální hodnoty stan | idardní produkce na podni | k dle výrobního 13.06.2016<br>16:43:20 |
| > Mléčné kvóty 2004-2015                                                              |                          |                                         |                           |                                        |
| > Přehled hlášení o mléce                                                             |                          |                                         |                           |                                        |
| <ul> <li>Hlášení o dodávkách syrového<br/>kravského mléka</li> </ul>                  | Zpět                     |                                         |                           | Souhlasím s obsahem podání             |
| > Hlášení o přímém prodeji                                                            |                          |                                         |                           | Odeslat formulář                       |
| > Odeslaná hlášení                                                                    |                          |                                         |                           |                                        |

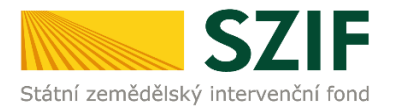

Obr. 10 Odeslání formuláře

Po stisku tlačítka "Odeslat formulář" si žadatel může stáhnout potvrzení o podání formuláře (obr. 11).

| Státní zemědělský intervenčn                                                          | í fond     |                |                    | Jun Co.                                          | 1                   |           | R               | Portál fo                       | armáře<br>R |
|---------------------------------------------------------------------------------------|------------|----------------|--------------------|--------------------------------------------------|---------------------|-----------|-----------------|---------------------------------|-------------|
|                                                                                       |            |                | 🤱 Jaroslav Černý   | A 1001259300                                     | Úvod                | Nastavení | Nápověda        | Přejít na…                      | Odhlásit    |
| TEST SYSTÉM                                                                           | Stav       |                |                    |                                                  |                     |           |                 |                                 |             |
| Rozšířené vyhledání                                                                   | 100%       |                |                    |                                                  |                     |           |                 |                                 |             |
| <ul> <li>Identifikační a kontaktní údaje</li> </ul>                                   | Hotovo     |                |                    |                                                  |                     |           |                 |                                 |             |
| > Identifikační a kontaktní údaje                                                     | Informace  | o průběhu      |                    |                                                  |                     |           |                 |                                 |             |
| > Přiřazení kontaktů k žádostem                                                       | linoinace  | o probeno      |                    |                                                  |                     |           |                 |                                 |             |
| > Nastavení preferovaných kontaktních                                                 |            |                |                    |                                                  |                     |           |                 | + <u>Vše</u>                    | chny zprávy |
| údajů                                                                                 | Vytvořeno  | Rok            | Popis              |                                                  |                     |           | Soubory         |                                 |             |
| ✓ Přehled podání                                                                      |            |                |                    |                                                  |                     |           | Cíclo jed       | loacú                           | 1           |
| > Přehled žádostí                                                                     | 13.06.2016 | 02 2016        | Stanovení minimálr | ní, resp. maximální hoc<br>k dle výrobního zaměř | dnoty stand<br>jení | lardní    | SZIF/20         | 16/0384007                      |             |
| <ul> <li>Množství mléka z mléčných výrobků pro<br/>účely dotace na dojnice</li> </ul> | 16:58:00   | 9] <u>2010</u> | pro žádost: 16/00  | 2/06110/342/000017                               | ci.                 |           | Stáhnou Stáhnou | <u>t soubor</u><br>it potvrzení |             |
| ✓ Hlášení o mléce                                                                     |            |                |                    |                                                  |                     |           |                 |                                 |             |
| > Mléčné kvóty 2004-2015                                                              |            |                |                    |                                                  |                     |           |                 |                                 |             |
| > Přehled hlášení o mléce                                                             |            |                |                    |                                                  |                     |           | Pokračovat      | : na odeslané :                 | żádosti     |

Obr. 11 Stažení potvrzení o přijetí formuláře

Žadatel si může stáhnout potvrzení o přijetí formuláře, toto potvrzení je rovněž uloženo na PF (obr. 12).

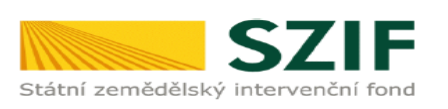

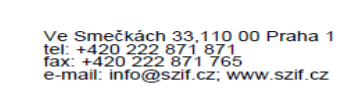

Identifikátor dokumentu:

SZIF/2016/0383955

# POTVRZENÍ O PŘIJETÍ

#### Stanovení minimální, resp. maximální hodnoty standardní produkce

Státní zemědělský intervenční fond (dále jen "SZIF") potvrzuje, že Vaše podání Stanovení minimální, resp. maximální hodnoty standardní produkce skládající se ze souboru/souborů:

-nppz\_zod\_1000349381\_20160609\_171614.pdf ( velikost 172.785 B; SHA1: 8D1DAE3BC30A48C7B246AAE1BAF0838BB2487A23 ) -\_ELP\_INPUT.txt ( velikost 0 B; SHA1: 75C3220AC9353F3A24271E532BF0C467AC3B11FC ) bylo úspěšně doručeno na SZIF dne 10.06.2016 17:32:23.

| Žadatel:      | Pstruhařství ČRS Kaplice spol. s r.o.      |             |                         |  |  |  |  |
|---------------|--------------------------------------------|-------------|-------------------------|--|--|--|--|
| Adresa:       | Boršov nad Vltavou, Rybářská,  237, 373 82 |             |                         |  |  |  |  |
| JI:           | 1000349381                                 | IČ / RČ:    | 48244341 /              |  |  |  |  |
| Podací místo: | RO České Budějovice (200)                  |             |                         |  |  |  |  |
| Č. dat. sady: |                                            | Pro žádost: | 16/002/06110/120/000092 |  |  |  |  |
| Opatření:     |                                            |             |                         |  |  |  |  |

Vámi podaný dokument byl zaevidován pod č.j. SZIF/2016/0383955 a byl postoupen k vyřízení. Děkujeme Vám, že jste využili našich elektronických služeb a přejeme Vám příjemný den.

Obr. 12 Potvrzení o přijetí

# Tímto krokem byl formulář úspěšně odeslán.